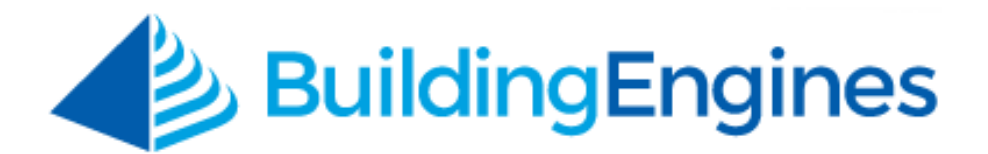

# **Resource Schedule User Guide**

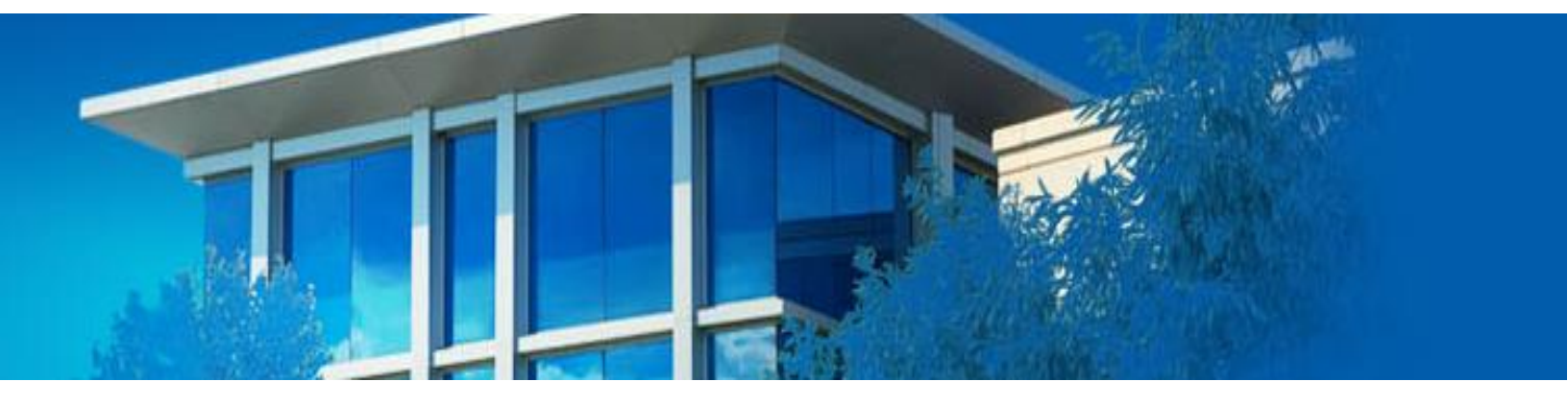

Configuring and managing resource reservations for Space Management's bookable resources

www.buildingengines.com | (866) 301-5300 | support@buildingengines.com

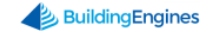

# **Table of Contents**

| Overview                                              | 3  |
|-------------------------------------------------------|----|
| Creating a Bookable Resource                          | 3  |
| Viewing Bookable Resources                            | 5  |
| Creating a Single Reservation                         | 5  |
| Creating Multiple Reservations                        | 6  |
| Creating a Recurring Reservation                      | 7  |
| Managing Resource Reservations                        | 8  |
| Ending an In Progress Event                           | 10 |
| Managing Resource Notifications                       | 10 |
| Resource Task Management and Billing                  | 11 |
| Setting up a Resource Request Work Order Notification | 12 |
| Tracking a Resource Request Billable                  | 13 |
| Pre-Recorded Resource Schedule Webinar Link           | 14 |

This document is confidential and intended solely for the use of the individual or property management organization authorized by Building Engines, Inc. Not for public distribution or disclosure.

# Overview

Resource Scheduling allows you and your tenants to reserve meeting areas and other space resources through an interactive calendar that includes detailed availability descriptions. This module functions through bookable resources that are configured within Space Management.

Property Managers may control advanced registration rules, configure settings for individual spaces, approve reservations, and manage resource tasks and tenant billing.

## **Creating a Bookable Resource**

This section describes the process of creating a new bookable resource. Common examples of bookable resources include conference rooms, loading docks, and freight elevators.

To create a bookable resource:

1. Click Admin → Building Settings → Space Management, or click the

located on the homepage.

- 2. Select a building.
- 3. Click the 🔤 that corresponds to the floor you want to add a suite to.
- 4. Click the Add Suite icon 🔍.

| (1) GO   | то          | ADMIN                                |                       |                        |                   | <ul><li>✓<u></u> S</li></ul> | earch for a buil | ding              | Q            | Support   | •        | 9 |
|----------|-------------|--------------------------------------|-----------------------|------------------------|-------------------|------------------------------|------------------|-------------------|--------------|-----------|----------|---|
| si Carta | <b>uild</b> | ing Setting<br><sup>Janagement</sup> | js                    |                        |                   |                              |                  | Ocean Terrace     |              | ~         | $\oplus$ |   |
|          |             | Total Occup<br>Total Occup           | cupancy<br>piable sq/ | r: 100%<br>ift: 52,500 |                   |                              |                  |                   |              |           |          |   |
|          | Floor       | Name                                 | Suite(s)              |                        | Tenant Suite      | e(s)                         |                  | Other Rooms       |              | Resources |          |   |
|          | <b>1</b>    |                                      | 2<br>17,500 sq,       | /ft                    | 2<br>17,500 sq/ft |                              |                  | 0                 |              |           |          |   |
|          |             | Suite(s)                             |                       |                        |                   |                              |                  |                   |              |           |          |   |
|          |             | 100                                  |                       | 7,500 sq/ft            |                   | Tenant Suite                 |                  | Vandalay Ind      | ustries, LLC |           |          |   |
|          |             | 110                                  |                       | 10,000 sq/ft           |                   | Tenant Suite                 |                  | Vandalay Ind      | ustries, LLC |           |          |   |
|          | 1 2         |                                      | 2<br>19,000 sq,       | /ft                    | 2<br>19,000 sq/ft |                              | _                | 0                 |              |           |          |   |
|          | + 3         |                                      | 1<br>15,000 sq,       | /ft                    | 1<br>15,000 sq/ft |                              |                  | 0                 |              |           |          |   |
|          | ∎ 4         |                                      | 5<br>13,000 sq,       | /ft                    | 4<br>1,000 sq/ft  |                              |                  | 1<br>12,000 sq/ft |              | 1         |          |   |

- 5. Enter the Resource **Name**.
- 6. (Optional) Enter the square footage.
- 7. Select the room type as **Meeting Area** or **Freight Area**.
- 8. Click **SAVE**.

9. After the resource has been saved, click the hyperlinked **Meeting Area or Freight Area**.

| Build<br>Space M | <b>ing Setting</b><br>Aanagement | js                    |                               |                   |              | Oce      | an Terrace               | ~         | $\oplus$ |
|------------------|----------------------------------|-----------------------|-------------------------------|-------------------|--------------|----------|--------------------------|-----------|----------|
|                  | Total Occ<br>Total Occup         | cupancy<br>piable sq/ | /: <b>100%</b><br>(ft: 52,500 |                   |              |          |                          |           |          |
| Floor            | Name                             | Suite(s)              |                               | Tenant Suite      | e(s)         | Ot       | her Rooms                | Resources |          |
| <b>1</b>         |                                  | 2<br>17,500 sq.       | /ft                           | 2<br>17,500 sq/ft | _            | • 0      |                          |           |          |
| 2                |                                  | 2<br>19,000 sq.       | /ft                           | 2<br>19,000 sq/ft |              | • 0      |                          |           |          |
| + 3              |                                  | 1<br>15,000 sq.       | /ft                           | 1<br>15,000 sq/ft |              | 0        |                          |           |          |
| ■ 4              |                                  | 5<br>13,000 sq.       | /ft                           | 4<br>1,000 sq/ft  |              | 1<br>12, | 000 sq/ft                | 1         |          |
|                  | Suite(s)                         |                       |                               |                   |              |          |                          |           |          |
|                  | 400                              |                       | 250 sq/ft                     |                   | Tenant Suite |          | Vandalay Industries, LLC |           |          |
|                  | 410                              |                       | 250 sq/ft                     |                   | Tenant Suite |          | Vandalay Industries, LLC |           |          |
|                  | 420                              |                       | 250 sq/ft                     |                   | Tenant Suite |          | Vandalay Industries, LLC |           |          |
|                  | 430                              |                       | 250 sq/ft                     |                   | Tenant Suite |          | Vandalay Industries, LLC |           |          |
|                  | 4th Floor Conference             | Room                  | 12,000 sq/ft                  |                   | Meeting Area |          |                          |           |          |

- 10.Click This resource can be reserved option.
- 11.Using the Availability grid, select the hours that the resource is available for reservation.

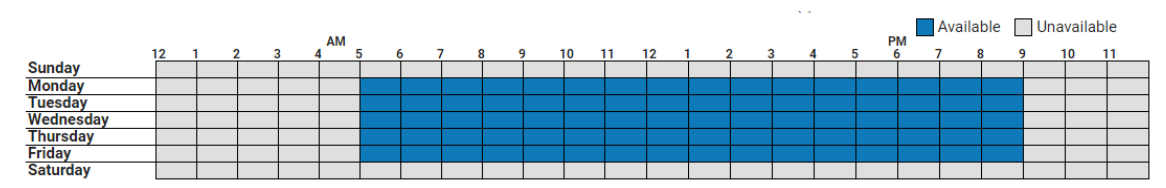

12. The following settings are optional:

- a. **Max Capacity, Photo, and Description:** These details are displayed to tenants when they make a reservation request.
- b. **Amenities:** Add amenities to allow tenants to select from a list of items when booking a resource. These may carry associated costs, or be complimentary. Amenities marked as required will be added to every reservation for the resource.
- c. **Prevent Tenants from Reserving this Resource:** This option only allows employees of the Property Management Company to book the resource.
- d. **Auto Approve Reservations:** Reservations made for this resource are automatically moved to the Approved status as long as the space is available during the requested time.
- e. **Create Work Order to Manage Tasks and Billing:** This option automatically creates a work order to manage the tasks and charges

4 www.buildingengines.com | (866) 301-5300 | support@buildingengines.com 📣 BuildingEngines

associated with a resource reservation. System Administrators can designate when work orders are created in relation to the date of the reservation.

- f. This resource has a billable cost: This setting allows an hourly rate to be designated for the resource. Resources with a billable rate automatically generate a work order with the associated charge. All room fees are calculated on an hourly basis. Optionally, a Daily Rate Cap may be entered, which represents the largest possible fee for reserving a resource for an entire day.
- 13.Click **SAVE** to finish creating the resource.

### **Viewing Bookable Resources**

This section describes how to locate your bookable resources and view their availability.

To locate the bookable resources in a building:

- 1. Click Go To → Resource Schedule → Resource Schedule Calendar.
- 2. Select a building.

| (7) GO TO ADMIN  |              | Search for a building | 🔎 Support 🍵 🎴                  |
|------------------|--------------|-----------------------|--------------------------------|
| Esource Schedule |              | North Plaza           | ¢> *                           |
|                  | Loading Dock | Main Conference Room  |                                |
|                  |              |                       | Hide Denied Requests     APPLY |

3. Building Resources are displayed across the top of the calendar.

To view a resource's availability:

- 1. Click Go To → Resource Schedule → Resource Schedule Calendar.
- 2. Select a building.
- 3. Use the calendar to view Resource availability.

#### **Creating a Single Reservation**

You can book a resource for yourself or on behalf of a tenant. This section describes the process of creating a one-time reservation.

To book a reservation for yourself or on behalf of a tenant:

#### 1. Click Go To $\rightarrow$ Resource Schedule $\rightarrow$ Resource Schedule Calendar.

5 www.buildingengines.com | (866) 301-5300 | support@buildingengines.com 📣 BuildingEngines

- 2. Select a building.
- 3. Click either + CREATE RESERVATION or click on the calendar to open up the resource reservation form.
- 4. Select a **RESOURCE**, **STATUS**, **REQUESTER**, **EVENT NAME**, **EVENT TYPE** as **Single**, and a **START** and **END time**. *Note: To check Resource availability, hover over the* (*i*) *located in the Resource legend*.

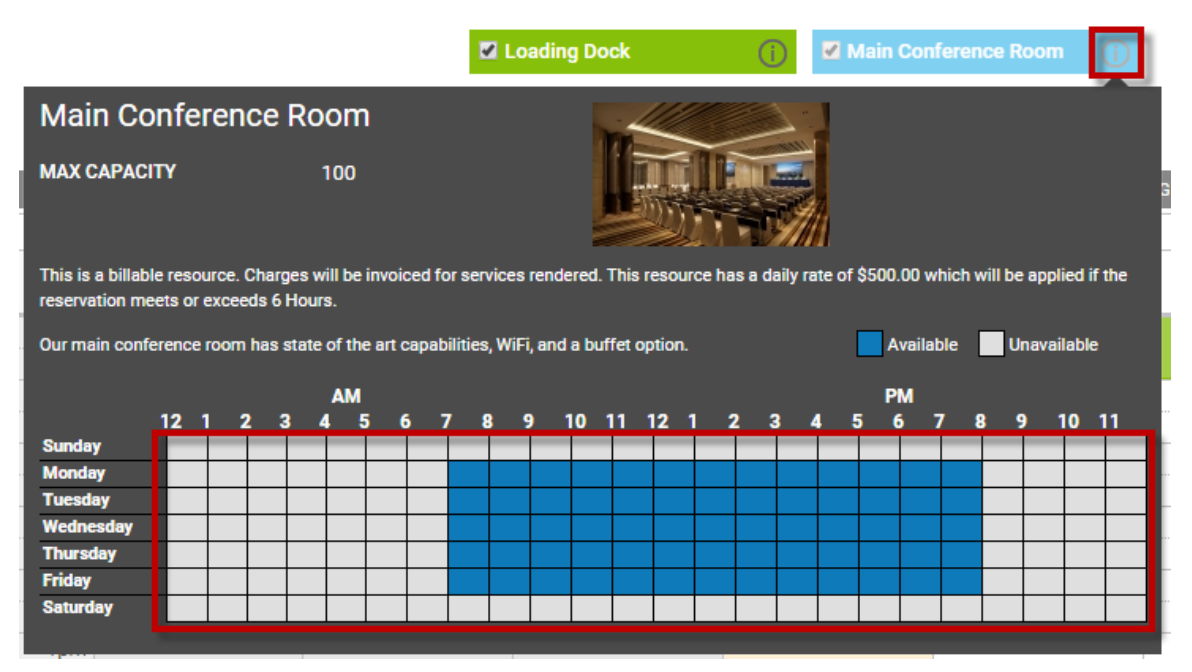

5. Either click **Save** to add the request to Pending Requests, or click **Approve** to save and approve the request.

#### **Creating Multiple Reservations**

You can book a resource for yourself or on behalf of a tenant. This section describes the process of creating a one-time reservation.

To book multiple reservations for yourself or on behalf of a tenant:

- 1. Click Go To → Resource Schedule → Resource Schedule Calendar.
- 2. Select a building.
- 3. Click either + CREATE RESERVATION or click on the calendar to open up the resource reservation form.

4. Select a **RESOURCE**, **STATUS**, **REQUESTER**, **EVENT NAME**, and **EVENT TYPE** as **Multiple**.

| <b>Reservation Request</b> |   |                        | $\otimes$ |
|----------------------------|---|------------------------|-----------|
| RESOURCE Select            | ~ | EVENT TYPE<br>Multiple | ~         |
| STATUS Approved            | ~ | 🖍 EVENTS: 1            |           |

5. Select a **START DATE**, **END DATE**, and click **Add Another**. Continue clicking **Add Another** until all event are entered.

| Event 1        |         |   | END DATE • |         |      |          |
|----------------|---------|---|------------|---------|------|----------|
| 11/18/2015     | 4:00 pm | ~ | 11/18/2015 | 5:00 pm | ~    |          |
| Full Day Event |         |   |            |         | Cost | : \$0.00 |
|                |         |   |            |         |      | ОК       |

- 6. Click **OK** to finish entering events.
- 7. Click **SAVE** to finalize the Resource request.
- 8. (Optional) To remove an event:
  - a. Click VEVENTS: 3
  - b. Select the Event you want to delete and click **Remove**.

#### **Creating a Recurring Reservation**

You can book a resource for yourself or on behalf of a tenant. This section describes the process of creating a recurring reservation.

To book a recurring reservation for yourself or on behalf of a tenant:

- 1. Click Go To → Resource Schedule → Resource Schedule Calendar.
- 2. Select a building.

- 3. Click either + CREATE RESERVATION or click on the calendar to open up the resource reservation form.
- 4. Select a **RESOURCE**, **STATUS**, **REQUESTER**, **EVENT NAME**, and **EVENT TYPE** as **Recurring**.
- 5. Using the **SCHEDULE RECURRENCE** box, select a frequency, **Start On** date, and click **NEXT**.

| RESOURCE *         |                     | EVENT TYPE *     |    |
|--------------------|---------------------|------------------|----|
| Select             | ~                   | Recurring        | ~  |
|                    |                     |                  |    |
| STATUS •           |                     |                  |    |
| Approved           | ~                   |                  |    |
| DEQUERTED DV       |                     | Full Day Event   |    |
| REQUESTED BY       |                     | SIARI            | 19 |
| Select             | Schedule Recurrence | Alasia ang 🖂 🛛 🗙 |    |
| CONTACT *          |                     |                  |    |
| N/A                | WHEN SHOULD THIS    | OCCUR            |    |
|                    | Select Occurrence   |                  |    |
|                    | STADT ON            |                  |    |
| VENDOR             |                     |                  |    |
| Select             | 11/19/2015          |                  |    |
| EVENT NAME *       |                     |                  |    |
|                    |                     |                  |    |
|                    |                     | ME               |    |
| SPECIAL INSTRUCTIO | NS PREV SA          | NEXT             |    |
|                    |                     |                  |    |

- 6. Continue selecting the recurring reservation request options, followed by clicking **NEXT**.
- 7. Select an end date, and click **SAVE**.
- 8. Click **SAVE** to finalize the recurring reservation event.
- 9. (Optional) To edit a recurring reservation event:
  - a. Click the **Event** on the calendar.
  - b. Click to edit either the **SERIES** or an **OCCURANCE**.
  - c. Edit the series or occurrence and click **SAVE**.

#### **Managing Resource Reservations**

After a resource request has been submitted it is moved into the Pending Requests section of Resource Scheduling. This section describes how to locate the Pending Requests, and then approve or deny them. *Note: Only System Admin users are able to approve or deny reservation requests*.

To locate a pending resource request:

- 1. Click Go To → Resource Schedule → Resource Schedule List.
- 2. Pending requests are represented with a yellow icon. You can sort pending requests by:
  - a. Click **SEARCH** and sort the grid via the Pending **STATUS**.

| PROPERTYS - 4(ALL) |        | STATUS      |     |
|--------------------|--------|-------------|-----|
| All                | ~      | 1 selected  | × . |
| COMPANY            |        | ✓ Check all | 8   |
| All                | ~      | Pending     |     |
| RESOURCE           | URCE O | Approved    |     |
| All                | ~      |             |     |
|                    |        |             |     |

b. Click **STATUS** to filter all Pending requests to the top of the list.

| <b>?</b> | SEARCH | DEFAULT VIEW | Save View       | Enter a Name | SAV          | /E               |
|----------|--------|--------------|-----------------|--------------|--------------|------------------|
|          | STATUS | ACTIONS      | TITLE           | PROPERTY .   | RESOURCE     | COMPANY .        |
|          | Filter | -            | Filter          | Filter       | Filter       | Filter           |
|          |        |              | Company Meeti   | North Plaza  | Main Confere | Berkshire Hat    |
|          |        |              | Meeting         | North Plaza  | Main Confere | Dell             |
|          |        | D            | Lunch and Learn | North Plaza  | Main Confere | General Electric |

c. Click the yellow slice of the **Status** pie chart.

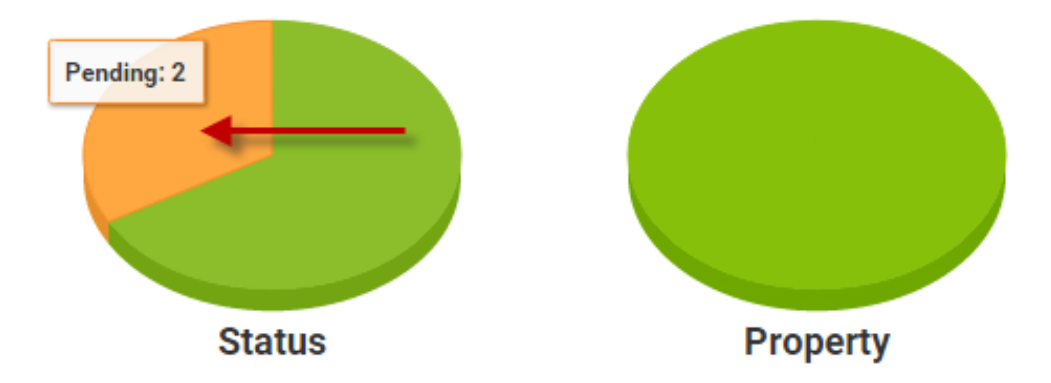

- 3. (Optional) Use the **SEARCH** and column filters to locate and review requests.
- 4. (Optional) Click the Reservation **TITLE** to review the resource request.

5. (Optional) Click  $\square$  in the **ACTIONS** column to view the Reservation request on the calendar.

| $\mathbf{\mathbf{\hat{Y}}}$ | SEARCH DEFA | AULT VIEW 🗸 🗸 | Save View     |             |            |               |
|-----------------------------|-------------|---------------|---------------|-------------|------------|---------------|
|                             | STATUS 🔨    | ACTIONS       | TITLE         | PROPERTY .  | RESOURCE . | COMPANY .     |
|                             | Filter      |               | Filter        | Filter      | Filter     | Filter        |
|                             | <b>=</b>    |               | Company Meeti | North Plaza | Main Conf  | Berkshire Hat |
|                             | t           |               | Meeting       | North Plaza | Main Conf  | Dell          |

6. Either click  $\bigcirc$  to approve the request, or  $\bigotimes$  to deny it.

### **Ending an In Progress Event**

If you need to prematurely end an in-progress event in Resource Scheduling, Property Management employees can enter the reservation and end it. This section describes how to end an event early.

To end an event early:

- 1. Click Go To → Resource Schedule → Resource Schedule Calendar.
- 2. Navigate and click on the event you want to end early.
- 3. Click **END NOW**, and confirm by clicking **Continue**.

#### **Managing Resource Notifications**

This section describes the process of setting up and deleting notifications for Resource Scheduling, along with recommended notification setups.

To create a new notification:

- 1. Click Go To  $\rightarrow$  Resource Schedule  $\rightarrow$  Resource Schedule Calendar.
- 2. Click the bullhorn icon.

| (1) | GO TO | ADMIN         | Search for a building | 🔎 Support 💿 🔽 |
|-----|-------|---------------|-----------------------|---------------|
|     | Reso  | urce Schedule | Select Building       |               |

Please select a Property

 Using the Create New section, select a Building, Person to be notified, Type, and Method/Action, and click Add Notification. Notifications are then populated in the Notifications section. Note: Selecting \*\*Tenant as the person for a notification sends messages to the tenant contact associated with a specific reservation.

To delete a notification:

- 1. Check the box next to the notification you want to delete.
- 2. Click **Delete**.

| SelectPerson | Туре                  | Method/Action | How       |
|--------------|-----------------------|---------------|-----------|
| Tenant       | On Approval           | EMail         |           |
| Carl Dahl    | On Pending Resource R | EMail         | na@na.com |
| Carl Dahl    | On Update             | EMail         | na@na.com |

*Note:* You have the option of setting up notifications to your preference, however, Building Engines has does have a recommended minimum notification setup.

The two notifications we recommend creating are:

- Notify **\*\***Tenant **ON APPROVAL** and **ON UPDATE**. This ensures that tenants are notified whether their reservation is approved, edited or denied.
- Notify a Property Management contact ON PENDING RESOURCE REQUEST. This ensures that the coordinator is always aware when a new reservation request is submitted. These notifications will contain a link to the reservation, as well as a quick approval link.

#### **Resource Task Management and Billing**

All tasks and billing for resource reservations can be managed through work orders. This section describes how to configure the application to automatically create a work order prior to an event.

To configure the system to automatically create a work order prior to an event:

- 1. Click Admin → Property Settings → Space Management.
- 2. Select the building the Resource is in.
- 3. Click Show Building Setup.
- 4. Locate and expand the floor that the Resource is on.

5. Click the **(Configure)** located next to the Resource you want the system to create an automatic work order for.

| Manage Space For:    | North Plaza 🔻 🗵 🚿 |                          |        |          |                                       |          |               |
|----------------------|-------------------|--------------------------|--------|----------|---------------------------------------|----------|---------------|
|                      |                   |                          |        |          |                                       |          |               |
| CI 5                 |                   | Occupancy: 100%          |        | <b>«</b> |                                       |          |               |
| <b>4</b>             |                   | Occupancy: 100%          |        | tup      |                                       | Oc       | cupancy Rates |
| <b>B</b> 3           | Occupancy: 100%   |                          | Edit 🚦 | ig Se    | Total Occupancy:<br>Total Suite(s): 1 |          |               |
| 2                    |                   | Occupancy: 100%          |        | uildir   |                                       | Occupied | Vacant        |
| <b>□</b> 1           |                   | Occupancy: 100%          |        | ide B    | 5                                     |          |               |
| 100                  | 0 sq/ft           | General Electric         |        | I        | 4                                     | <b>`</b> |               |
| 101                  | 0 sq/ft           | Toyota Motor             |        |          | 3                                     |          |               |
| Main Conference Room | 0 sq/ft           | Meeting Area (Configure) |        |          | 2                                     |          |               |
| Loading Dock         | 0 sq/ft           | Freight Area (Configure) |        |          | 1                                     |          |               |
| 🕒 Add a Room         |                   |                          |        |          |                                       |          |               |

- 6. Within the **Configure Resource** window, click **Create Work Order to manage related tasks and billing**.
- 7. Select how many days in advance you want the work order created prior to the event. *Note: If a reservation is approved within the designated time frame, the work order will be created immediately*.

| Prevent Tenants from Reserving this resource                                         | Require                               | dav(s) in advance notice to schedule |
|--------------------------------------------------------------------------------------|---------------------------------------|--------------------------------------|
| Auto Approve Reservations                                                            |                                       |                                      |
| Create Work Order to manage related tasks and billing                                |                                       | day(s) in advance notice to cancel   |
| Create 1 days before reservation                                                     |                                       | min(s) setup time before             |
| Allow Tenants in these other buildings to access this resource:<br>Select A Building | · · · · · · · · · · · · · · · · · · · | min(s) cleanup time after            |
|                                                                                      |                                       |                                      |

8. Click **SAVE** to finish.

Ontions

#### Setting up a Resource Request Work Order Notification

If you decide to configure the system to automatically create a work order prior to an event, it is highly recommended that you configure an accompanying work order notification. This notification can be used to remind the assignee about the tasks and/or billing associated to the event.

To configure a notification for a resource request work order:

- 1. Click **Admin** → **Notifications**.
- 2. Click  $\textcircled{\oplus}$ .

3. Using the **Issue Type** field, select either **Freight Area Request** or **Meeting Area Request**. The type selected is determined based on the room type selected while creating the resource space.

| New Notificat                                                                                   | tion |                       |   |
|-------------------------------------------------------------------------------------------------|------|-----------------------|---|
| BUILDING *<br>North Plaza                                                                       | ~    | RECIPIENT *<br>Select | ~ |
| ISSUE TYPE * Select                                                                             | ~    | ACTION *<br>Select    | ~ |
| l<br>Keys<br>Light Bulbs                                                                        | •    |                       |   |
| Plumbing<br>Trash Removal/Recycling                                                             |      |                       |   |
| Access Card Request<br>Access Card Cancellation<br>Freight Area Request<br>Meeting Area Request | Ţ    |                       |   |

4. Select and **On Status**, **Recipient**, **Action**, and click **SAVE**.

#### Tracking a Resource Request Billable

Work orders that are created for a Resource are created with a tenant's special instructions and Event charges already included. These charges are preset on the Configure Resource page, however, may be added, edited, or deleted on the work order as needed.

Resource Request Work Orders appear in the regular Work Order section of the application. The following image is example of work order created from a resource request.

| Hee<br>Berks                                    | eting Area Requ<br>hire Crossing - BE Build                                | <b>lest - #351</b><br>ing Services                    | 271974                                                                            |             | $\textcircled{1}{21}$ |
|-------------------------------------------------|----------------------------------------------------------------------------|-------------------------------------------------------|-----------------------------------------------------------------------------------|-------------|-----------------------|
| ASSIGNED TO:<br>ISSUE TYPE:<br>FLAG:<br>STATUS: | TED BY:<br>ith<br>Unassigned<br>Meeting Area Request<br>– No Flag –<br>New | BUILDING:<br>TENANT:<br>FLOOR:<br>SUITE:<br>LOCATION: | Berkshire Crossing<br>BE Building Services<br>5<br>Conference 5A<br>Conference 5A | CREATED:    | 05/19/2015 02:13 PM   |
| Details:                                        | Event: Company Meet                                                        | ing Date/time: May 20,                                | 2015 3:00 PM - 6:00 PM Spec                                                       | ADD COMMENT | HOLD < SHARF 🚔 PRINT  |

Billable items are displayed in the **Labor and Materials** Section of the Work Order. The following image is an example of a billable item from a resource request.

| ß | K Labor and Materials \$300.00 |                               |            |         |          |       |        |               |       |          |
|---|--------------------------------|-------------------------------|------------|---------|----------|-------|--------|---------------|-------|----------|
| C |                                | NAME                          | PRICE/RATE | QTY/HRS | SUBTOTAL | TAX   | MARKUP | MARKUP<br>TAX | TOTAL | BILLABLE |
| 0 |                                | ♂ 5A Conferen<br>ce Room Rate | \$100.00   | 3       | \$300.00 | 0.00% | 0.00%  | 0.00%         |       | ~        |

#### **Pre-Recorded Resource Schedule Webinar Link**

To access a pre-recorded demo of the Resource Scheduling module click: <u>https://buildingengines.wistia.com/medias/7l3sd5le7i</u>